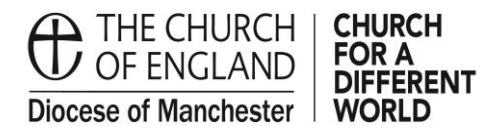

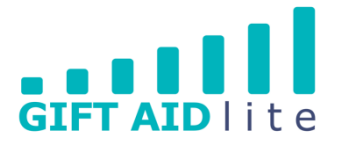

## GAL25 – Dealing with regular users of one-off Gift Aid envelopes

## Many Churches have regular attendees who choose to donate using a one-off envelope each week rather than use weekly envelopes and an ongoing Gift Aid declaration. This guide is designed to help you to input their donations.

It is better to try to persuade them to complete and sign an ongoing regular Gift Aid declaration as this will negate the tasks you need to complete in this guide. Additionally, it worthwhile to note each one-off envelope will cost your Church approximately 5p each. If your donor doesn't wish to use a box of weekly envelopes, instead you could buy some small 'wage' envelopes and add a nominal envelope number to each one as they use them each week.

- 1. Entering your regular one-off donations
- Step 1

You'll need to add the donations in your preferred method for your regular envelope users, and could be one of the following:

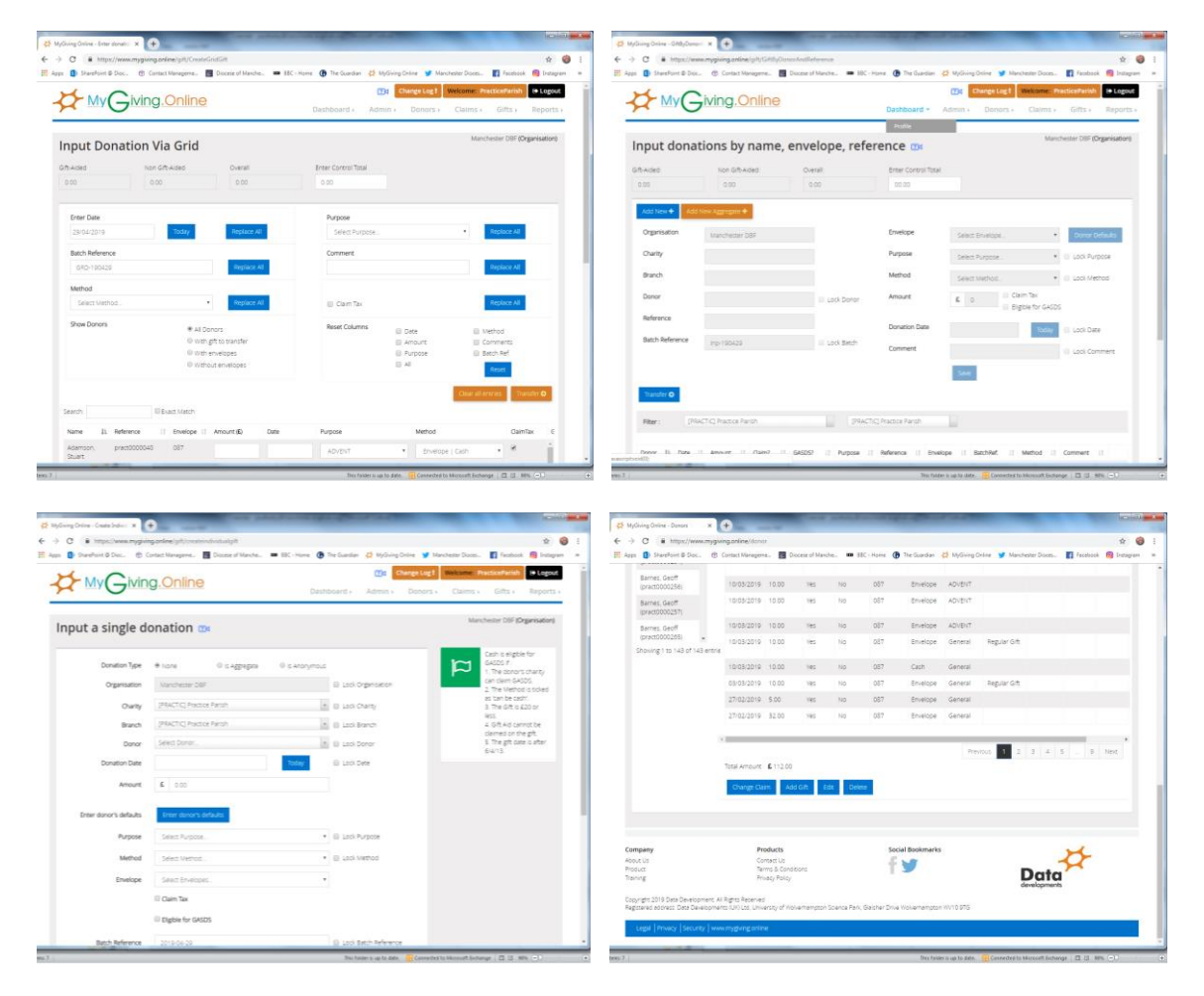

• Step 2

Once the donation(s) have been inputted, you'll need to visit each donor's record and click on the Declaration, Defaults and Pledge tab.

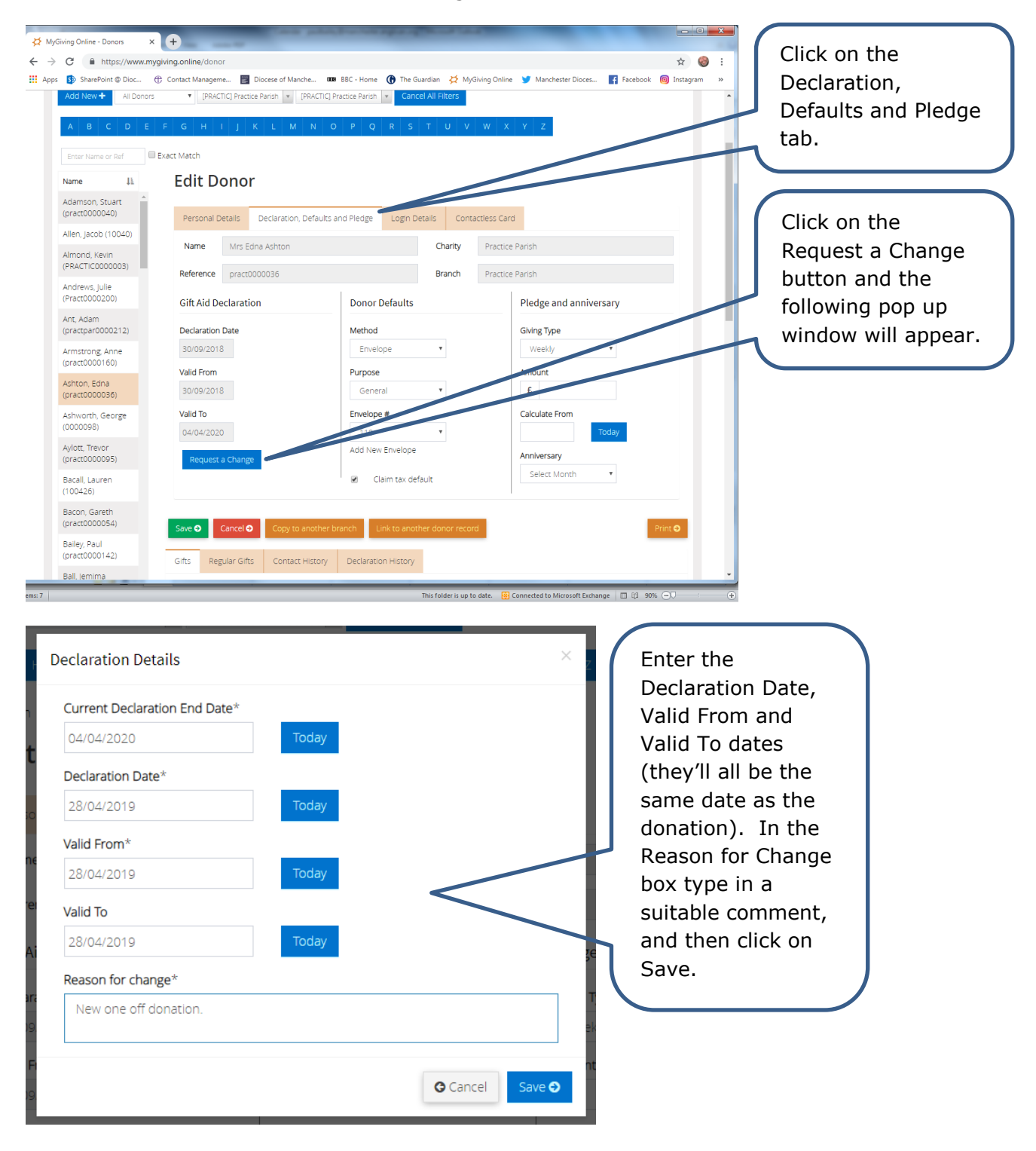

| ŀ            | Declar        | ration Details                                                      |                                                            |                          |            | ×z       | Click on the OK | ) |
|--------------|---------------|---------------------------------------------------------------------|------------------------------------------------------------|--------------------------|------------|----------|-----------------|---|
|              | Curr          | Declaration                                                         |                                                            |                          | ×          |          | button.         | J |
| :h           | 04/0          | If your request is acc                                              | epted:                                                     |                          |            |          | 7/              |   |
| π            | Deck          | Entered dates will b<br>The current declara                         | ecome the active decla<br>tion will be archived an         | ration.<br>d used to val | idate tax  |          |                 |   |
| so           | 28/0<br>Valid | claimable donation:<br>Archived declaration<br>'Declaration History | s in future claims.<br>ns will be available to vi<br>' tab | ew below und             | der the    |          |                 |   |
| mε           | 28/0          | Declaration history                                                 | tab.                                                       | OK                       | CANICEL    | 88       |                 |   |
| erei         | Valid         |                                                                     |                                                            | OK                       | CANCEL     | . H      |                 |   |
| : Ai         | 28/0          | 04/2019                                                             | Today                                                      |                          |            | şe       |                 |   |
|              | Reas          | on for change*                                                      |                                                            |                          |            |          |                 |   |
| 09.          | Ne            | w one off donation.                                                 |                                                            |                          |            | a)<br>ek |                 |   |
| d Fi<br>109. |               |                                                                     |                                                            | G                        | Cancel Sav | e 🕤      |                 |   |
|              |               |                                                                     |                                                            |                          | _          |          |                 |   |

The Gift Aid envelopes need to be validated by the Gift Aid Lite team, so you'll need to send it copies via post or email. This is best done as and when you are recording your donations. The declaration dates will only be visible after the declaration process has taken place.

• Step 4

| <ul> <li>MyGliving Online - Denors x</li> <li>← → C</li> <li>♠ https://www.myglivin</li> <li>∴ Apps</li> <li>⊕ SharePoint ⊕ Dioc ⊕ C</li> <li>Enter Name or Ref</li> </ul> | +<br>ng.online/donor<br>ontact Manageme  Diocese of Manche  t Match | 🛚 BBC - Home 🌘 The Guardian 💢 MyGiving           | y Chline ♥ Manchester Dioces ♥ Facebook @ Instagram >> | After validation has<br>taken place the<br>dates will appear in |
|----------------------------------------------------------------------------------------------------|---------------------------------------------------------------------|--------------------------------------------------|--------------------------------------------------------|-----------------------------------------------------------------|
| Adamson, Stuart<br>(pract0000040)                                                                                                    | Edit Donor<br>Gift Aid declaration has expired!                     |                                                  |                                                        | the donor's record.                                             |
| Allen, Jacob (10040)<br>Almond, Kevin<br>(PRACTIC000003)<br>Andrews, Julie                                                                                                 | Personal Details Declaration, Defaults Name Mrs Edna Ashton         | and Pledge Login Details Contactler<br>Charity P | ss Card                                                |                                                                 |
| (Pract0000200)<br>Ant, Adam<br>(practpar0000212)                                                                                                    | Gift Aid Declaration                                                | Donor Deraulte                                   | Pledge and anniversary                                 |                                                                 |
| Armstrong, Anne<br>(pract0000160)                                                                                                    | Declaration Date                                                    | Method<br>Envelope                               | Giving Type<br>Weekly                                  |                                                                 |
| Ashton, Edna<br>(pract0000036)<br>Ashworth, George                                                                                                    | Valid From 28/04/2019                                               | Purpose<br>General                               | Amount<br>£                                            |                                                                 |
| (0000098)<br>Aylott, Trevor<br>(pract0000095)                                                                                                    | Valid To<br>28/04/2019                                              | Envelope #                                       | Calculate From Today                                   |                                                                 |
| Bacall, Lauren<br>(100426)                                                                                                    | Request a Change                                                    | Add New Envelope                                 | Anniversary<br>Select Month                            |                                                                 |
| Bacon, Gareth<br>(pract0000054)<br>Bailey, Paul                                                                                                    | Save Q Cancel Q Convito another 1                                   | nranch Link to another donor record              | l<br>Print Q                                           |                                                                 |
| (pract0000142)<br>Ball, Jemima<br>(pract0000122)                                                                                                    | Gifts Regular Gifts Contact History                                 | Declaration History                              |                                                        |                                                                 |
| Ball, Jemima<br>(practpar0000204)                                                                                                    | Date 17 Amount 11 Claim 11 GASE                                     | DS    Envelop    Method    Purpose<br>#          | If Comment If Claimed If Claim If Claim If End         |                                                                 |

| SharePoint @ Dioc                 | Contact Manageme Diocese of Ma | inche 💵 BBC - Home 🚯 The Guardian 🔀 MyGivir   | ig Online 🍯 Manchester Dioces 📑 Facebook 🎯 Inst | audit trail, the old |
|-----------------------------------|--------------------------------|-----------------------------------------------|-------------------------------------------------|----------------------|
| (0000098)                         | Valid To                       | Envelope #                                    | Calculate From                                  |                      |
| Aylott, Irevor<br>(pract0000095)  | 28/04/2019                     | 110 *                                         | Today                                           | declaration dates    |
| Bacall, Lauren<br>(100426)        | Request a Change               | Add New Envelope                              | Anniversary Select Month                        | are stored in the    |
| Bacon, Gareth<br>(pract0000054)   |                                | Claim tax default                             |                                                 | Declaration History  |
| Bailey, Paul<br>(pract0000142)    | Save O Cancel O Copy t         | o another branch Link to another donor record | Print 0                                         |                      |
| Ball, Jemima<br>(pract0000122)    | Gifts Regular Gifts Conta      | ct History Declaration History                |                                                 |                      |
| Ball, Jemima<br>(practpar0000204) | Declaration Date               | 北 Valid From                                  | 11 Valid To                                     |                      |
| Barnes, Geoff                     | 22/05/2018                     | 22/05/2018                                    | 22/05/2018                                      |                      |
| (practo000254)                    | 27/05/2018                     | 27/05/2018                                    | 27/05/2018                                      |                      |
| (pract0000256)                    | 27/05/2018                     | 27/09/2018                                    | 30/09/2019                                      |                      |
| Barnes, Geoff                     | 20/07/2018                     | 20/07/2014                                    | 27/05/2018                                      |                      |
| (pract0000257)                    | 20/07/2018                     | 20/07/2014                                    | 27/05/2018                                      |                      |
| Barnes, Geoff<br>(pract0000265) 🗸 | 30/09/2018                     | 30/09/2018                                    | 04/04/2020                                      |                      |
| 10wing 1 to 143 of 143 er         | ntrie                          |                                               | Previous 1 Next                                 |                      |
|                                   |                                |                                               |                                                 |                      |
| bany                              | Products                       | Social Bookmarks                              | ×                                               |                      |
| : Us                              | Contact Us                     | E 🗤                                           |                                                 |                      |

- 2. How can I find out if my regular one-off donations haven't been included in the claim for my Church?
- Step 1

| C A https://www.myg pps SharePoint @ Dioc | iving.online/dono       | r<br>e 📴 Diocese of Manche    | 008 BBC - Home 🕜      | The Guardian 🛛 😫 MyG | ving Online 🍯 Manchester Dioces 🛃 F                          | ☆ 🍪 :<br>acebook @ Instagram »        | Click on Reports and<br>Donation Excluded |
|-------------------------------------------|-------------------------|-------------------------------|-----------------------|----------------------|--------------------------------------------------------------|---------------------------------------|-------------------------------------------|
| My Givi                                   | ng. <mark>Onli</mark> i | ne                            | Dash                  | board → Admin        | Change Log Welcome: Practice                                 | ts → Reports -                        | From Claim.                               |
| Donors: Practice F                        | arish - Practice        | Parish 🔞                      |                       |                      | Manchester                                                   | Opnors DBF     Opnations     Claims   |                                           |
| Add New + All Donors                      | • [PRACT                | TIC] Practice Parish 💌 [PRACT | IC] Practice Parish 💌 | Cancel All Filters   | Claim<br>Overall claim summary<br>Claim summaries by purposi | Thank You Letters     MyGivingOffline |                                           |
| A B C D E                                 | F G H I                 | J K L M N                     | O P Q R               | S T U V              | W X Gift Aid Declarations                                    |                                       |                                           |
| Enter Name or Ref                         | xact Match              |                               |                       |                      | Claim Report                                                 |                                       |                                           |
| Name 🕸                                    | Edit Do                 | onor                          |                       |                      | Refunds Report                                               |                                       |                                           |
| Adamson, Stuart<br>(pract0000040)         | 🛕 Gift Ai               | d declaration has expired!    |                       |                      |                                                              |                                       |                                           |
| Allen, Jacob (10040)                      | Personal D              | etails Declaration. Defau     | ilts and Pledge Lo    | zin Details Conta    | ctless Card                                                  |                                       |                                           |
| Almond, Kevin<br>(PRACTIC0000003)         | Name                    | Mrs Edna Ashton               |                       | Charity              | Practice Parish                                              |                                       |                                           |
| Andrews, Julie<br>(Pract0000200)          | Reference               | pract0000036                  |                       | Branch               | Practice Parish                                              |                                       |                                           |
| Ant, Adam<br>(practpar0000212)            | Gift Aid De             | claration                     | Donor Defa            | ilts                 | Pledge and anniversary                                       |                                       |                                           |
| Armstrong, Anne<br>(pract0000160)         | Declaration             | Date                          | Method                | Ŧ                    | Giving Type                                                  |                                       |                                           |
| Ashton, Edna<br>(pract0000036)            | Valid From              |                               | Purpose               |                      | Amount                                                       |                                       |                                           |
| Ashworth, George<br>(0000098)             | 28/04/2019              |                               | General               | Ŧ                    | £                                                            |                                       |                                           |
| Avlott Trevor                             | Valid To                |                               | Envelope #            |                      | Calculate From                                               | <b>.</b>                              |                                           |

• Step 2

| My Giving                                                                                                    | ded from Claim                                                                                                    | Dashboard › Admin ›                                                                                                    | Donors > Claims > Gi<br>Manchester                                                                                                    | tts > Reports >                                                                                                    | box and select the date range of your choice. |
|----------------------------------------------------------------------------------------------------|----------------------------------------------------------------------------------------------------|----------------------------------------------------------------------------------------------------|----------------------------------------------------------------------------------------------------|----------------------------------------------------------------------------------------------------|-----------------------------------------------|
| Charities/Branches                                                                                                    | [[PRACTIC] Practice Parish]                                                                                                    |                                                                                                    | ~                                                                                                    |                                                                                                    |                                               |
| Date Range<br>Gifts given between                                                                                                    | 01/01/2019                                                                                                    | 05/04/2019                                                                                                    | Today                                                                                                    | Next                                                                                                    | Click on the Next<br>button.                  |
|                                                                                                    |                                                                                                    |                                                                                                    |                                                                                                    |                                                                                                    |                                               |
| . <b>pany</b><br>π Us<br>uct                                                                                                    | Products<br>Contact Us<br>Terms & Conditions                                                                                                    | Social Bookmarks                                                                                                    | Data                                                                                                    | 8                                                                                                    |                                               |
| right 2019 Data Development. All Rij                                                                                                    | ghts Reserved                                                                                                    |                                                                                                    | developments                                                                                                    |                                                                                                    |                                               |
|                                                                                                    |                                                                                                    | D . HILL HALL MADE OTC                                                                                                    |                                                                                                    |                                                                                                    |                                               |
| stered address: Data Developments i                                                                                                    | verbiling online                                                                                                    | laisher Drive Wolverhampton WV10 9TG                                                                                                    |                                                                                                    |                                                                                                    |                                               |
| stered address: Data Developments  <br>.egal  Privacy  Security  www.m                                                                                                    | und tag, online<br>lygiving online                                                                                                    | laisher Drive Wolverhampton WV10 9TG                                                                                                    |                                                                                                    |                                                                                                    |                                               |
| stered address: Data Developments<br>Legal   Privacy   Security   www.m                                                                                                    | UN Lie, University of Wolvernempton Science Park, e<br>ygVingonline                                                                                                    | iaisher Drive Wolvernampton WV10 9TG.                                                                                                    |                                                                                                    |                                                                                                    |                                               |
| stered addrest: Data Developments                                                                                                    | UN LLO, University of Wolkernampton Science Park, e<br>Ngwing online                                                                                                    | laisher: Drive Wolwernampton WV10 9173<br>This folder is up to date. 8                                                                                                    | 😨 Connected to Microsoft Exchange   🔟 [                                                                                                    | g 90% OC                                                                                                    | •                                             |
| ztered address: Data Developments<br>Legal  Privacy  Security   www.m                                                                                                    | Un Lib, University of Walkenampton Science Park, e                                                                                                    | laisher: Drive Wolwerhampton WV10 9173                                                                                                    | Connected to Microsoft Exchange 🛛 🗇                                                                                                    | 3 90% OT                                                                                                    | •                                             |
| stered address: Data Developments<br>Legal  Privacy  Security   www.m<br>Siving Online - Donation Excl   × ) +<br>C   = https://www.mygiving                                                                                                    | on Lie, University of Walkenempton Science Park, e<br>ygwing online<br>online/report/donationexcluded                                                                                                    | laisher: Drive Wolwernampton WV10 9173                                                                                                    | 🖸 Connected to Microsoft Exchange 🛛 🔟                                                                                                    | 3 89% ⊖) ()<br>_ () ×<br>+ () () :                                                                                                    | •                                             |
| tered address. Data Developments<br>Legal  Privacy  Security  www.m<br>living Online - Donation Exc. X (+<br>C    https://www.mygiving<br>SharePoint © Dioc (+) Cor                                                                                                    | Vigwing online Vigwing online Vigwin | iaisher: Drive Wolwernampton WV10 917G<br>This folder is up to date.<br>- Home () The Guardian ∯ MyGiving Onlin<br>() Chart<br>() Chart                                                                                                    | Connected to Microsoft Exchange ()<br>()<br>()<br>()<br>()<br>()<br>()<br>()<br>()<br>()<br>()<br>()<br>()<br>(                                                                                                    | g 90% O<br>x<br>x<br>book @ Instagram w<br>tish (9 Logout                                                                                                    |                                               |
| tered address: Data Developments<br>egal   Privacy   Security   www.m<br>bing Online - Donation Excl x   +<br>C   https://www.mygiving<br>SharePoint © Dioc (#) Cor<br>SharePoint © Dioc (#) Cor<br>My Giving                                                                                                    | online/report/donationexcluded<br>tact Manageme Diocese of Manche 111 BBC                                                                                                    | iaisher: Drive Wolwernampton WV10 9173<br>This folder is up to date.<br>Home                                                                                                    | Connected to Microsoft Exchange Dial<br>ne Manchester Dioces If Fact<br>rage Log I Welcome: PracticePa<br>Donors > Claims > Gifts                                                                                                    | g sons OU (C<br>x @ :<br>book @ instagam                                                                                                    |                                               |
| Intered address: Data Developments<br>Legal   Privacy   Security   www.m<br>Intered Developments<br>C  Interest Interest<br>Interest Interest<br>Interest Interest Interest<br>Interest Interest<br>Interest Interest<br>Interest Interest Interest<br>Interest Interest Interest<br>Interest Interest Interest<br>Interest Interest Interest<br>Interest Interest Interest<br>Interest Interest Interest Interest Interest<br>Interest Interest Interest Interest Interest                                                                                                    | online/report/donationexcluded<br>tact Manageme Diocese of Manche I BBC<br>g.Online<br>ded from Claim                                                                                                    | iaisher: Drive Wolwernampton WV10 9175<br>This folder is up to date.<br>• Home  ● The Guardian                                                                                                    | Connected to Microsoft Exchange □ □<br>ne ♥ Manchester Dioces ♀ Fact<br>rege Log I Welcome: PracticePal<br>Donors > Clairns > Gifts<br>Manchester DE                                                                                                    | g sos c) c<br>x<br>x<br>control<br>x<br>control<br>x |                                               |
| egal   Privacy   Security   www.r<br>egal   Privacy   Security   www.r<br>wing Online - Donation Excl X   +<br>C   https://www.mygiving<br>ShurePoint © Dioc. (†) Cor<br>ShurePoint © Dioc. (†) Cor<br>Conations Exclude<br>Step-1   Step-2   1                                                                                                    | contine/report/donationexcluded         tact Manageme         Diocese of Manche         Diocese of Manche         Diocese of Manche         BEC         Diocese of Manche         BEC         Diocese of Manche                                                                                                    | Hacher Drive Wolwernampton WV10 9173<br>This folder is up to date.<br>Home                                                                                                    | Connected to Microsoft Exchange □ □<br>ne ♥ Manchester Dioces ፪ Fact<br>ge Log ! Welcome: PracticePat<br>Donors > Claims > Gifts<br>Manchester DE                                                                                                    | g 90% ⊂0<br>x<br>x<br>corr v<br>corr v<br>corr                                                                                                    |                                               |
| Intered address: Data Developments<br>Legal   Privacy   Security   www.m<br>Living Online - Donation Exc: X +<br>C = https://www.mygiving<br>SharePoint © Dioc. +<br>C = My Giving<br>Donations Exclude<br>Step-1<br>Step-2<br>Step-2<br>Step-1<br>Step-2<br>Step-1<br>Step-2<br>Step-1<br>Step-2<br>Step-1<br>Step-2<br>Step-2<br>Step-1<br>Step-2<br>Step-2<br>Step-1<br>Step-2<br>Step-1<br>Step-1<br>Step-2<br>Step-2<br>Step-1<br>Step-1<br>Step-2<br>Step-1<br>Step-2<br>Step-2<br>Step-1<br>Step-2<br>Step-1<br>Step-2<br>Step-1<br>Step-1<br>Ste                                                                                                    | online/report/donationexcluded         tact Manageme         Diocese of Manche         g. Online                                                                                                    | Hacher Drive Wolwernampton WV10 9175<br>This folder is up to date.<br>→ Home                                                                                                    | © Connected to Microsoft Exchange □ 0<br>ne ♥ Manchester Dioces ♀ Fact<br>rege Log ! Welcome: PracticePa<br>Donors > Claims > Gifts<br>Manchester DE<br>Manchester DE                                                                                                    | g sess ⊂0 (                                                                                                    |                                               |
| egal   Privacy   Security   www.r<br>egal   Privacy   Security   www.r<br>wing Online - Donation Excl X   +<br>C   https://www.mygiving<br>ShurePoint © Dioc. (†) Cor<br>ShurePoint © Dioc. (†) Cor<br>Conations Exclude<br>Step-1   Step-2   1<br>Gifts                                                                                                    | Confine/report/donationexcluded  confine/report/donationexcluded  tact Manageme  Diocese of Manche  BEC  Confine  Cep-3  Named or anonymous  Only gfts with envelope numbe                                                                                                    | Initia folder is up to date. Initia folder is up to date. Initia folder i | Connected to Microsoft Exchange □ □<br>ne ♥ Manchester Dioces ፪ Fact<br>ge Log ! Welcome: PracticePat<br>Donors > Claims > Gifts<br>Manchester DE<br>@ Anonymous only                                                                                                    | sons ⊂O     x      x   x   x   x   x   x   x   x   x   x   x                                                                                                    |                                               |
| wing Online - Donation Exc:       X         C <ul> <li>https://www.mygiving</li> <li>ShurePoint © Doc.</li> <li>C</li> <li>C</li> <li>My Civinc</li> <li>conations Exclude</li> <li>Step-1</li> <li>Step-2</li> <li>Step-2</li> <li>Step-1</li> <li>Step-2</li> <li>Step-1</li> <li>Step-2</li> <li>Step-1</li> <li>Step-2</li> <li>Step-1</li> <li>Step-2</li> <li>Step-1</li> <li>Step-1</li> <li>Step-2</li> <li>Step-1</li> <li>Step-1</li> <li>Step-2</li> <li>Step-1</li> <li>Step-1</li> <li>Step-1</li> <li>Step-2</li> <li>Step-1</li> <li>Step-1</li> <l< td=""><td>online/report/donationexcluded  conline/report/donationexcluded  tact Manageme Dioces of Manche Dioces  ded from Claim  step-3  Named or anonymous  Only gifts with envelope numbe Gifts with value between</td><td>Hacher Drive Wolwernampton WV10 9175  This folder is up to date.  Home  This folder is up to date.  This folder is up to date.  This folder i</td><td>© Connected to Microsoft Exchange □ □<br/>ne ♥ Manchester Dioces ♀ FacticePal<br/>Donors &gt; Claims &gt; Gifts<br/>Manchester DE<br/>● Anonymous only<br/>0</td><td>3 99% ○○ (</td><td></td></l<></ul> | online/report/donationexcluded  conline/report/donationexcluded  tact Manageme Dioces of Manche Dioces  ded from Claim  step-3  Named or anonymous  Only gifts with envelope numbe Gifts with value between                                                                                                    | Hacher Drive Wolwernampton WV10 9175  This folder is up to date.  Home  This folder is up to date.  This folder is up to date.  This folder i | © Connected to Microsoft Exchange □ □<br>ne ♥ Manchester Dioces ♀ FacticePal<br>Donors > Claims > Gifts<br>Manchester DE<br>● Anonymous only<br>0                                                                                                    | 3 99% ○○ (                                                                                                    |                                               |
| egel   Privacy   Security   www.r<br>egel   Privacy   Security   www.r<br>wing Online - Donation Exc:   X   (+<br>C   https://www.mygiving<br>SharePoint © Dioc. (†) Cor<br>SharePoint © Dioc. (†) Cor<br>Conations Exclude<br>Step-1   Step-2   1<br>Gifts<br>Purposes                                                                                                    | Contine/report/donationexcluded  Contine/report/donationexcluded  Cate Manageme  Diocese of Manche  BEC  Contine  Contine         | Home   This folder is up to date  This folder is up to date  This folder i | Comments                                                                                                    | 90% ○                                                                                                    |                                               |
| tered address: Data Developments:  egal  Privacy  Security  www.m  wing Online - Danation Exc: X  C C D https://www.mygiving SharePoint © Doc. (#) Cor  Step-1 Step-2 G Gifts  Purposes 20/20 300 APPE41                                                                                                    | online/report/donationexcluded  tact Manageme Diocese of Manche Diocese of Manche                                                                                                    | Init folder is up to date.  Init folder is up to date.  I | Connected to Microsoft Exchange  Manchester Dioces  Manchester Dioces  Anonymous only  Anonymous only  C Comments None H am Sunday Sense                                                                                                    | 3 99% ○○ (                                                                                                    |                                               |
| tered address: Data Developments tered address: Data Developments tered address: X  C C C C C C C C C C C C C C C C C C                                                                                                    | Confine/report/donationexcluded  confine/report/donationexcluded  tact Manageme Diocese of Manche Diocese of Manche Diocese o                                                                                                    | Initiation Convertion Will 913  This folder is up to date.  It is folder is up to date.  It is folder is up to date. It is folder is up to date. It is folder is up to date. It is folder is up to date. It is folder is up to date. It is folder is up to date. It is folder is up to date. It is folder is up to date. It is folder is up to date. It is folder is up to date. It is folder is up to date. It is folder is up to da | Connected to Microsoft Exchange II G<br>Manchester Dioce If Fact<br>age Log I Welcome: PracticePat<br>Donors > Claims > Gifts<br>Manchester DE<br>Anonymous only<br>C<br>Comments<br>I none<br>I nam Sunday Servic<br>0.98+1+157+1.7-22                                                                                                    | 2 90% ○ ○ ○ ○ ○ ○ ○ ○ ○ ○ ○ ○ ○ ○ ○ ○ ○ ○ ○                                                                                                    |                                               |
| tererol address: Data Developments<br>tegal  Privacy  Security  www.rr<br>itiving Online - Donation Exc   ×   +<br>C   https://www.rnygiving<br>S SharePoint © Dioc (†) Cor<br>My Civing<br>Donations Exclud<br>Step-1   Step-2   s<br>Gifts<br>Purposes<br>  20/20<br>  300 APPEAL<br>  ADVENT<br>  ALM                                                                                                    | Conline/report/donationexcluded  tact Manageme  Conline  Conserved and the served of Manche  Conline  Conserved and anonymous  Conly gifts with envelope numbe  Gifts with value between  Methods  Methods         | Init folder is up to date.  Init folder is up to date.  I | Connected to Microsoft Exchange Connected to Microsoft Exchange Constant of the second second | 2 90% CO C                                                                                                    | Click on the Next                             |

| C  https://www.mgiving.online/report/donationexcluded S sharePoint @ Dioc  C  iving Online | 🚥 BBC - Home 🕜 The Guardian 😤 MyGiving Online 👔                                                                                | ☆      ⊗                                                        | Click on the double<br>arrow to include all<br>of the fields in the |
|--------------------------------------------------------------------------------------------|----------------------------------------------------------------------------------------------------|-----------------------------------------------------------------|---------------------------------------------------------------------|
| Donations Excluded from Claim                                                              | Dashboard › Admin › Dong                                                                                                    | ors , Claims , Gifts , Reports ,<br>Manchester DBH Organisation | report.                                                             |
| Step-1 Step-2 Step-3                                                                       |                                                                                                    |                                                                 |                                                                     |
| All Fields                                                                                 | >         Donorference           >>         Donorference           Amount         DonationDate           Kesson         Reason |                                                                 |                                                                     |
|                                                                                            | Up + Down+                                                                                                    |                                                                 | Click on the<br>Generate Report                                     |
| Previous                                                                                   |                                                                                                    |                                                                 | Dutton.                                                             |
| ipany Products                                                                             | Social Bookmarks                                                                                                    | ×                                                               |                                                                     |
| 1 m 1 m                                                                                    |                                                                                                    |                                                                 |                                                                     |

• Step 3

| <ul> <li>MyGining Online - Donation Exc: x +</li> <li>→ C          <ul> <li>https://www.mygiving.onlin</li> <li>Apps</li> <li>SharePoint ⊕ Dioc ⊕ Contact N</li> </ul> </li> </ul> | e/report/donationexcluded<br>anageme 🛃 Diocese of Manche | 🚥 BBC - Home 🚯 The Gr | uardian 🞽 MyGiving Online<br>🏹 Change I                                                 | Manchester Dioces Face og ! Welcome: PracticePas | t Cont      | This pop up window<br>will appear. |
|----------------------------------------------------------------------------------------------------|----------------------------------------------------------|-----------------------|-----------------------------------------------------------------------------------------|--------------------------------------------------|-------------|------------------------------------|
| Donation<br>Step-1                                                                                                    | • PDF                                                    | Excel                 | ⊚ csv                                                                                   | Preview O ga                                     | > Reports > | Click on the Preview button.       |
| All Fields                                                                                                    |                                                          | ><br>>><br><<br>*     | Helds to be exported<br>DonorName<br>DonorReference<br>Amount<br>DonationDate<br>Reason |                                                  |             |                                    |
| Previous                                                                                                    |                                                          |                       | ige - Down -                                                                            | Genera                                           | te Report O |                                    |
| Company<br>About Us<br>Product<br>ms: 7                                                                                                    | Products<br>Contact Us<br>Terms & Conditions             | Social Boo            | kmarks<br>This folder is up to date. 😨 Co                                               | netted to Microsoft Exchange                     | 3 sos ⊖D    |                                    |

| MyGiving Online - Donation Excl. × | Donations excluded to the second second s | from claim rc × +     | a turne                                 | and the second diversity of      | Contraction in the local division of the local division of the loc |          |           | × |
|------------------------------------|----------------------------------------------------------------------------------------------------|-----------------------|-----------------------------------------|----------------------------------|----------------------------------------------------------------------------------------------------|----------|-----------|---|
| ← → C                              | iving.online/TempPdfFil                                                                                                    | les/90915ae5-a390-49c | 0-ab81-40dbb5f                          | 7433c.pdf                        |                                                                                                    |          | ☆ 🍪       | 1 |
| III Apps 🚯 SharePoint @ Dioc 🕀     | Contact Manageme                                                                                                    | Diocese of Manche     | BBC - Home                              | The Guard                        | lian 💥 MyGiving Online 🈏 Manchester Dioces                                                                                                    | Facebook | Instagram | » |
|                                    |                                                                                                    |                       |                                         | -                                |                                                                                                    |          |           | - |
| Donations excluded from claim repo | rt                                                                                                    |                       | 1/3                                     |                                  |                                                                                                    | Ċ        | * •       |   |
|                                    |                                                                                                    | Donations excluded    | 1 from claim repor<br>01 January 2019 - | t: Manchester D<br>05 April 2019 | BF(Organisation)                                                                                                    |          |           |   |
|                                    | Practice Parish                                                                                                    |                       |                                         |                                  |                                                                                                    |          |           |   |
|                                    | Donor name                                                                                                    | Reference             | Amount                                  | Date                             | Reason                                                                                                    |          |           |   |
|                                    | Practice Parish                                                                                                    |                       |                                         |                                  |                                                                                                    |          |           |   |
|                                    | Andrews, Julie                                                                                                    | Prad0000200           | 15.00                                   | 27/02/2019                       | Invalid Declaration Date                                                                                                    |          |           |   |
|                                    | Andrews, Julie                                                                                                    | Pract0000200          | 10.00                                   | 27/02/2019                       | Invalid Declaration Date                                                                                                    |          |           |   |
|                                    | Ant, Adam                                                                                                    | practpar0000212       | 10.00                                   | 10/03/2019                       | Invalid Declaration Date                                                                                                    |          |           |   |
|                                    | Appleton, Jane                                                                                                    | 00000173              | 10.00                                   | 02/02/2019                       | Donation Date after valid to date                                                                                                    |          |           |   |
|                                    | Appleton, Jane                                                                                                    | 00000173              | 10.00                                   | 27/01/2019                       | Donation Date after valid to date                                                                                                    |          |           |   |
|                                    | Appleton, Jane                                                                                                    | 00000173              | 10.00                                   | 27/01/2019                       | Donation Date after valid to date                                                                                                    |          |           |   |
|                                    | Armstrong, Anne                                                                                                    | pract0000160          | 25.00                                   | 03/02/2019                       | Invalid Declaration Date                                                                                                    |          |           |   |
|                                    | Armstrong, Anne                                                                                                    | pract0000160          | 30.00                                   | 03/02/2019                       | Invalid Declaration Date                                                                                                    |          |           |   |
|                                    | Aylott, Trevor                                                                                                    | pract0000095          | 10.00                                   | 24/03/2019                       | Donation Date after valid to date                                                                                                    |          |           |   |
|                                    | Bailey, Paul                                                                                                    | pract0000142          | 30.00                                   | 02/02/2019                       | Invalid Declaration Date                                                                                                    |          |           |   |
|                                    | Bailey, Paul                                                                                                    | pract0000142          | 100.00                                  | 01/02/2019                       | Invalid Declaration Date                                                                                                    |          |           |   |
|                                    | Ball, Jemima                                                                                                    | pract0000122          | 05.00                                   | 27/01/2019                       | Invalid Declaration Date                                                                                                    |          |           |   |
|                                    | Ball, Jemima                                                                                                    | pract0000122          | 10.00                                   | 17/02/2019                       | Invalid Declaration Date                                                                                                    |          |           |   |
|                                    | Barnes, Geoff                                                                                                    | pract0000166          | 30.00                                   | 03/02/2019                       | Invalid Declaration Date                                                                                                    |          |           |   |
|                                    | Blogg, Lizzie                                                                                                    | pract0000021          | 15.00                                   | 03/01/2019                       | Invalid Declaration Date                                                                                                    |          |           |   |
|                                    | Blogg, Lizzle                                                                                                    | pract0000021          | 15.00                                   | 01/02/2019                       | Invalid Declaration Date                                                                                                    |          |           |   |
|                                    | Bowden, Philip                                                                                                    | 10037                 | 20.00                                   | 27/01/2019                       | Donation Date after valid to date                                                                                                    |          |           |   |
|                                    | Bowden, Philip                                                                                                    | 10037                 | 20.00                                   | 27/01/2019                       | Donation Date after valid to date                                                                                                    |          |           |   |
|                                    | Caldwell, Mchaela                                                                                                    | pract0000112          | 05.00                                   | 27/01/2019                       | Invalid Declaration Date                                                                                                    |          |           |   |
|                                    | Clark, Sidney                                                                                                    | Pract0000203          | 10.00                                   | 13/02/2019                       | Invalid Declaration Date                                                                                                    |          |           |   |
|                                    | Collins, Caitlin                                                                                                    | pract0000155          | 05.00                                   | 06/02/2019                       | Invalid Declaration Date                                                                                                    |          |           |   |
|                                    | Crosby, Ursula                                                                                                    | pract0000158          | 05.00                                   | 06/02/2019                       | Invalid Declaration Date                                                                                                    |          |           |   |
|                                    | Cryne, Patrick                                                                                                    | pract0000149          | 60.00                                   | 06/02/2019                       | Invalid Declaration Date                                                                                                    |          | (+)       |   |
|                                    | Dandridge, Martha                                                                                                    | pract0000171          | 25.00                                   | 06/02/2019                       | Invalid Declaration Date                                                                                                    |          |           |   |
|                                    | Dandridge, Martha                                                                                                    | pract0000144          | 25.00                                   | 27/01/2019                       | Invalid Declaration Date                                                                                                    |          |           |   |
|                                    | Davies, Adam                                                                                                    | pract0000150          | 30.00                                   | 06/02/2019                       | Invalid Declaration Date                                                                                                    |          |           |   |
|                                    | Davies, Janet                                                                                                    | 00000115              | 20.00                                   | 27/01/2019                       | Donation Date after valid to date                                                                                                    |          |           | - |
|                                    |                                                                                                    | -                     | -                                       |                                  |                                                                                                    |          | _         | - |

A copy of a report showing a list (if there are any) of donations which have not been included within the claim because of an issue caused by the Gift Aid declaration dates.

To rectify them you'll need to visit the relevant records in Donors, View and Edit Donors.